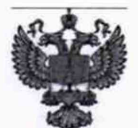

ФЕДЕРАЛЬНОЕ АГЕНТСТВО ПО ТЕХНИЧЕСКОМУ РЕГУЛИРОВАНИЮ И МЕТРОЛОГИИ

## ФЕДЕРАЛЬНОЕ БЮДЖЕТНОЕ УЧРЕЖДЕНИЕ «ГОСУДАРСТВЕННЫЙ РЕГИОНАЛЬНЫЙ ЦЕНТР СТАНДАРТИЗАЦИИ, МЕТРОЛОГИИ И ИСПЫТАНИЙ В Г. МОСКВЕ И МОСКОВСКОЙ ОБЛАСТИ» (ФБУ «РОСТЕСТ-МОСКВА»)

## **УТВЕРЖДАЮ**

Заместитель генерального директора ФБУ «Ростест-Москва»

А.Д. Меньшиков

«14» октября 2019 г.

Государственная система обеспечения единства измерений

КОНТРОЛЛЕРЫ ПРОГРАММИРУЕМЫЕ ТОРГОВОЙ МАРКИ "Danfoss",тип MCX

Методика поверки

РТ-МП-5619-442-2019

г. Москва 2019 г. Настоящая методика распространяется на контроллеры программируемые торговой марки "Danfoss", тип MCX (далее по тексту – MCX), изготовленные ООО «Данфосс», (Россия) и устанавливает методы и средства их первичной и периодической поверок.

Интервал между поверками - 4 года.

### 1 Операции поверки

1.1 При проведении первичной и периодической поверки выполняют операции, указанные в таблице 1.

Таблица 1 – Операции поверки

|                                                                          | Номер пункта | Проведение операции при |               |
|--------------------------------------------------------------------------|--------------|-------------------------|---------------|
| Наименование операции                                                    | методики     | первичной               | периодической |
|                                                                          | поверки      | поверке                 | поверке       |
| 1 Внешний осмотр                                                         | 5.1          | Да                      | Да            |
| 2 Опробование, проверка версии встроенного программного обеспечения (ПО) | 5.2          | Дa                      | Да            |
| 3 Проверка метрологических характеристик                                 | 5.3          |                         |               |
| 3.1 Определение погрешности измерений напряжения постоянного тока        | 5.3.1        | Да                      | Да            |
| 3.2 Определение погрешности измерений<br>силы постоянного тока           | 5.3.2        | Да                      | Да            |
| 3.3 Определение погрешности измерений<br>температуры                     | 5.3.3        | Да                      | Да            |

1.2 При получении отрицательного результата в процессе выполнения любой из операций поверки МСХ признают непригодным и его поверку прекращают.

1.3 Периодическая поверка проводится только для тех метрологических характеристик и диапазонов измерений, которые установлены в МСХ для каждого входа с обязательным указанием в свидетельстве о поверке объёма проведенной поверки.

## 2 Средства поверки

2.1 При проведении поверки применяют средства измерений, указанные в таблице 2. Таблица 2 – Средства поверки

| Номер пункта<br>методики<br>поверки | Наименование и тип (условное обозначение) основного или<br>вспомогательного средства поверки, обозначение нормативного документа,<br>регламентирующего технические требования, и (или) метрологические и<br>основные технические характеристики средства поверки |  |  |  |  |  |
|-------------------------------------|----------------------------------------------------------------------------------------------------|--|--|--|--|--|
| 5.3.1, 5.3.2                        | Компаратор-калибратор универсальный КМ300 с преобразователем КМ300Т, диапазон 0 – 1 В ( $\Delta_U$ = ±(0,0015 % от U+0,000015 % от Uп), 0 – 10 В ( $\Delta_U$ = ±(0,0009 % от U+0,00001 % от Uп), 0 – 100 мА                                                     |  |  |  |  |  |
| 5.3.3                               | $(\Delta_I - \pm (0,0055\% \text{ от } 1+0,0005\% \text{ от III})$<br>Мера электрического сопротивления постоянного тока многозначная<br>P3026/2, от 0,01 Ом до 100 кОм, КТ 0,005/1,5·10 <sup>-6</sup>                                                           |  |  |  |  |  |
| 5.2, 5.3                            | Сервисный дисплей MMIGRS2 с кабелем для подключения                                                                                                    |  |  |  |  |  |
| 5.3                                 | Прибор комбинированный Testo 622, диапазон измерений относительной влажности воздуха от 15 до 85 % ( $\Delta \phi$ =2 %), диапазон измерений температуры воздуха от 0 до 50 °C ( $\Delta t$ =0,4 °C)                                                             |  |  |  |  |  |

2.2 Все применяемые средства поверки должны иметь действующие свидетельства о поверке.

2.3 Допускается применение других средств поверки, обеспечивающих определение метрологических характеристик поверяемых MCX с требуемой точностью.

#### 3 Требования безопасности

При проведении поверки необходимо соблюдать:

 требования безопасности, которые предусматривают «Правила технической эксплуатации электроустановок потребителей» и «Межотраслевые правила по охране труда (правила безопасности) при эксплуатации электроустановок»;

 указания по технике безопасности, приведенные в руководстве по эксплуатации на средства измерений, применяемые при поверке;

К проведению поверки допускаются лица, прошедшие инструктаж по технике безопасности и ознакомленные с руководством по эксплуатации на средства поверки и на MCX.

#### 4 Условия поверки

При проведении поверки должны соблюдаться следующие условия:

- температура окружающего воздуха, °С

от плюс 15 до плюс 25;

относительная влажность окружающего воздуха, % от 30 до 80.

#### 5 Проведение поверки

5.1 Внешний осмотр

При внешнем осмотре проверяется:

- соответствие маркировки представленной модели;

- отсутствие посторонних шумов при наклонах корпуса;

- отсутствие внешних повреждений поверяемого МСХ, которые могут повлиять на его метрологические характеристики.

MCX, не отвечающий перечисленным выше требованиям, дальнейшей поверке не подлежит.

5.2 Опробование, проверка версии внешнего программного обеспечения (ПО)

Для проведения поверки МСХ необходимо подключение сервисного дисплея

MMIGRS2. Операции подключения приведены в приложении А к настоящей методике поверки. Включить MCX.

В разделе «Информация» содержатся сведения о контроллере MCX, а также установленной в MCX версии ПО (приложение Б к настоящей методике поверки).

Результаты проверки считаются удовлетворительными, если отображаются серийный номер MCX и версия ПО соответствует указанной в описании типа. В противном случае дальнейшая поверка не проводится.

#### 5.3 Проверка метрологических характеристик

Для проведения проверки метрологических характеристик MCX необходимо подать сигналы, соответствующие поверяемым параметрам, на аналоговые входы MCX.

При первичной поверке (когда в MCX установлен только BIOS) с помощью сервисного дисплея MMIGRS2 каждый вход устанавливается и поверяется для каждой измеряемой величины и диапазона измерений. При периодической поверке (когда в MCX загружен алгоритм и установлена конфигурация входов), поверка производится только для тех метрологических характеристик и диапазонов измерений, которые установлены в MCX для каждого входа.

Схемы для подключений и порядок работы с аналоговыми входами MCX приведены в приложениях В, Г к настоящей методике поверки.

5.3.1 Определение погрешности измерений напряжения постоянного тока

Погрешность измерений постоянного напряжения определить в пяти контрольных точках для каждого из диапазонов 0 – 1 В, 0 – 5 В, 0 – 10 В, включая крайние значения.

От компаратора-калибратора по каждому аналоговому входу подать необходимое значение входного напряжения. Произвести отсчет показаний на ЖК-дисплее.

Вычислить погрешность измерений ΔU для каждого из указанных значений входного напряжения по формуле 1:

где U<sub>изм</sub> – показания ЖК-дисплея, В;

U<sub>эт</sub> – заданное значение входного напряжения, В.

Результат считается удовлетворительным, если абсолютная погрешность измерений постоянного напряжения в каждой точке не превышает значений, указанных в описании типа.

5.4 Определение погрешности измерений силы постоянного тока

Погрешность измерений силы постоянного тока определить в пяти контрольных точках 4, 8, 12, 16, 20 мА.

От компаратора-калибратора по каждому аналоговому входу подать необходимое значение входного тока. Произвести отсчет показаний на ЖК-дисплее.

Вычислить погрешность измерений ∆I для каждого из указанных значений входного тока по формуле 2:

$$\Delta I = I_{\mu_{3M}} - I_{3T}, B \tag{2}$$

где I<sub>изм</sub> – показания ЖК-дисплея, мА;

I<sub>эт</sub> – заданное значение входного напряжения, мА.

Результат считается удовлетворительным, если абсолютная погрешность измерений силы постоянного тока в каждой точке не превышает значений, указанных в описании типа.

5.5 Определение погрешности измерений температуры

Погрешность измерений определить в пяти контрольных точках для диапазона измерений от минус 40 до плюс 40 °C, включая крайние значения, для каждого из первичных преобразователей Pt 1000 (по ГОСТ 6651-2009) и NTC10К (приложение Д к настоящей методике поверки).

От ММЭС 3026/2 по каждому аналоговому входу подать требуемое значение входного электрического сопротивления, эквивалентного измеряемой температуре. Произвести отсчет показаний на ЖК-дисплее.

Вычислить погрешность измерений ∆t для каждого из поданных значений входного сопротивления в эквиваленте температуры по формуле 3:

$$\Delta t = t_{\text{H3M.}} - t_{\text{3T.}}, ^{\circ}C$$
(3)

где t<sub>изм</sub> – показания ЖК-дисплея, °С;

t<sub>эт</sub> - заданное значение температуры, °С.

Результат считается удовлетворительным, если абсолютная погрешность измерений температуры в каждой точке не превышает значений, указанных в описании типа.

#### 6 Оформление результатов поверки

6.1 При положительном результате поверки MCX признаётся годным и допускается к применению. На него оформляется свидетельство о поверке в соответствии с действующими правовыми нормативными документами.

Знак поверки наносится на свидетельство о поверке.

6.2 При отрицательных результатах поверки оформляется извещение о непригодности с указанием причины.

Начальник лаборатории 442

Ведущий инженер по метрологии лаборатории 442

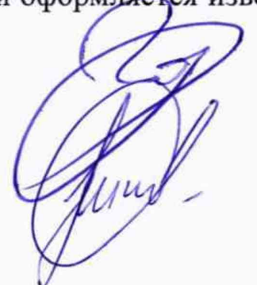

Р.А. Горбунов

Д.А. Николаев

## ПРИЛОЖЕНИЕ А

(обязательное)

Подключение специального сервисного дисплея

Подключить к контроллеру специальный сервисный дисплей MMIGRS2 согласно приведенным ниже схемам:

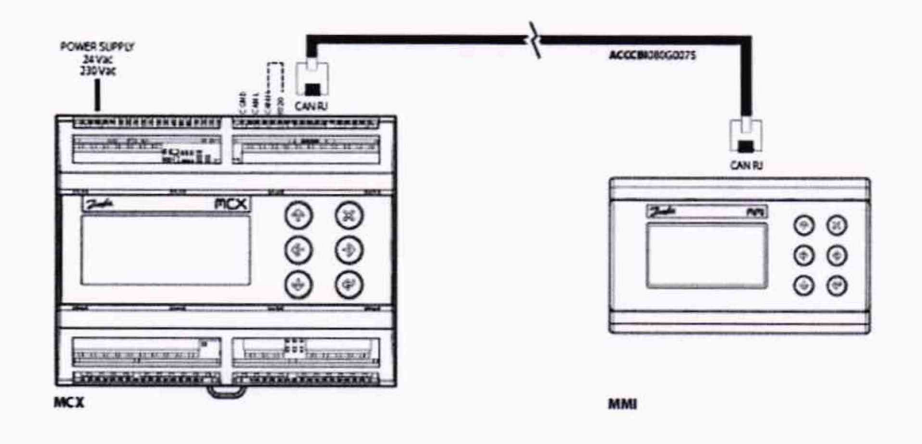

Рисунок А.1 – Подключение дисплея к контроллеру MCX08M2 RU

Пояснения к рисунку А.1:

- для подключения требуется специальный кабель;

- подводить внешнее питание к дисплею не требуется;

- установить перемычку между разъемами R120 и CANH на дисплее (рисунок А.3).

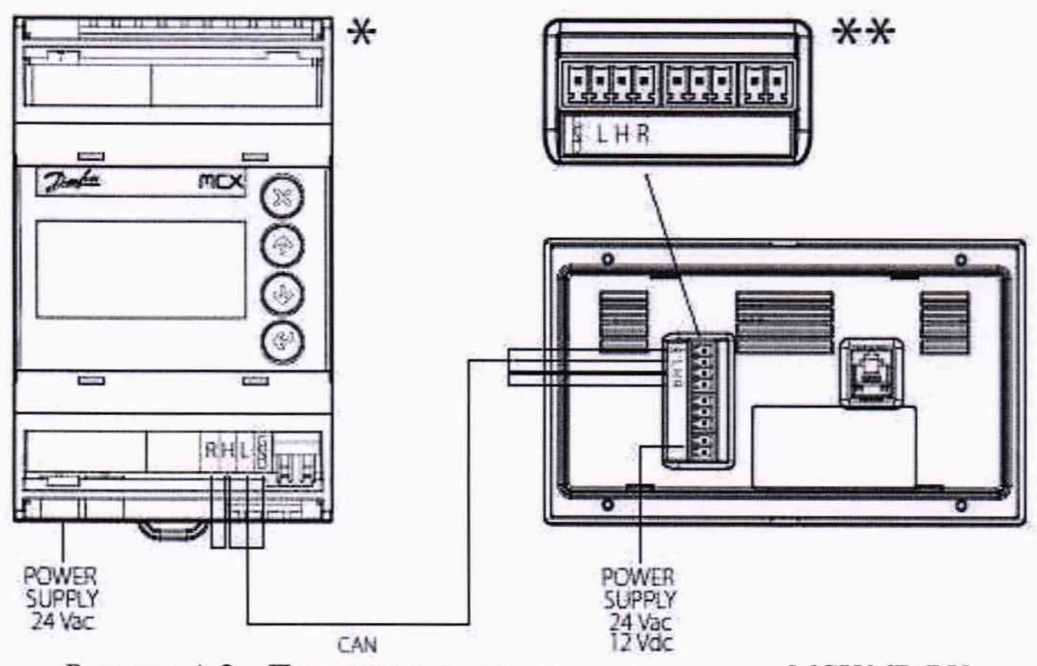

Рисунок А.2 – Подключение дисплея к контроллеру MCX06D RU

Пояснения к рисунку А.2:

- соединение осуществляется экранированным сетевым кабелем «витая пара»;

- соединить разъемы CANH, CANL, GND (экран);

- установить перемычку между разъемами R120 и CANH на дисплее и контроллере (рисунок A.3);

- подвести питание к дисплею (24 В перем./пост. ток).

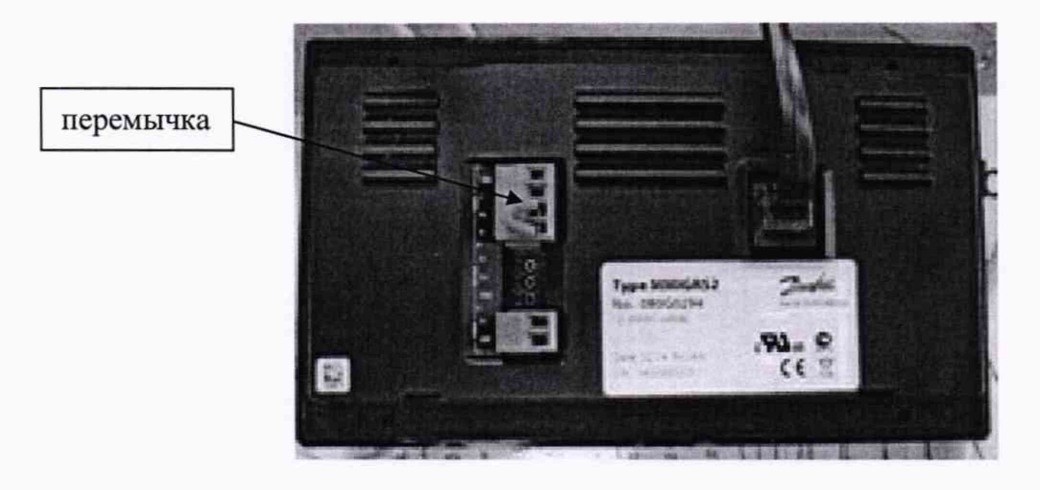

Рисунок А.3 – Установка перемычки

Проверить сетевой адрес контроллера, для чего потребуется выполнить следующие операции:

- Перейти в BIOS контроллера (удерживать 5 секунд ESC и ОК на контроллере)

- Сетевой адрес контроллера указан в меню CAN -> NODE ID. По умолчанию установлен адрес 001.

Установление связи дисплея с контроллером и выбор измеряемой величины

- Если контроллер не выбран, на экране будет отображаться соответствующее сообщение

| Адрес контролл                | epa:           |
|-------------------------------|----------------|
| Контволлев не                 | выбран         |
| ВВЕРХ/ВНИЗ -                  | aapec          |
| ОК - ПОДТВЕР:<br>ОК - ОТКРЫТЬ | ждение<br>меню |

- Чтобы задать сетевой адрес контроллера для подключения к нему, нажмите BBEPX или BHИЗ на дисплее, чтобы оказалась выделенной строка для адреса

| Адрес контроли               | 1eòa:          |
|------------------------------|----------------|
| Контволлев не                | выбран         |
| ВВЕРХ∕ВНИЗ -                 | annec          |
| ОК – подтвер<br>ОК – открыть | жаение<br>Меню |

- Нажмите BBEPX или BHИЗ для задания адреса контроллера. Для подтверждения и инициализации подключения к контроллеру нажмите OK.

| Адрес контроллера: 82                   |
|-----------------------------------------|
| Контроллер не выбран                    |
| ВВЕРХ/ВНИЗ - адрес                      |
| ОК – подтверждение<br>ОК – открыть меню |

- Если подключение к контроллеру установлено, появится надпись «Чтение информации». Если связь с контроллером нарушена, появится соответствующее аварийное сообщение.

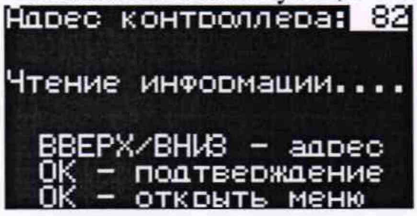

#### ПРИЛОЖЕНИЕ Б

(обязательное)

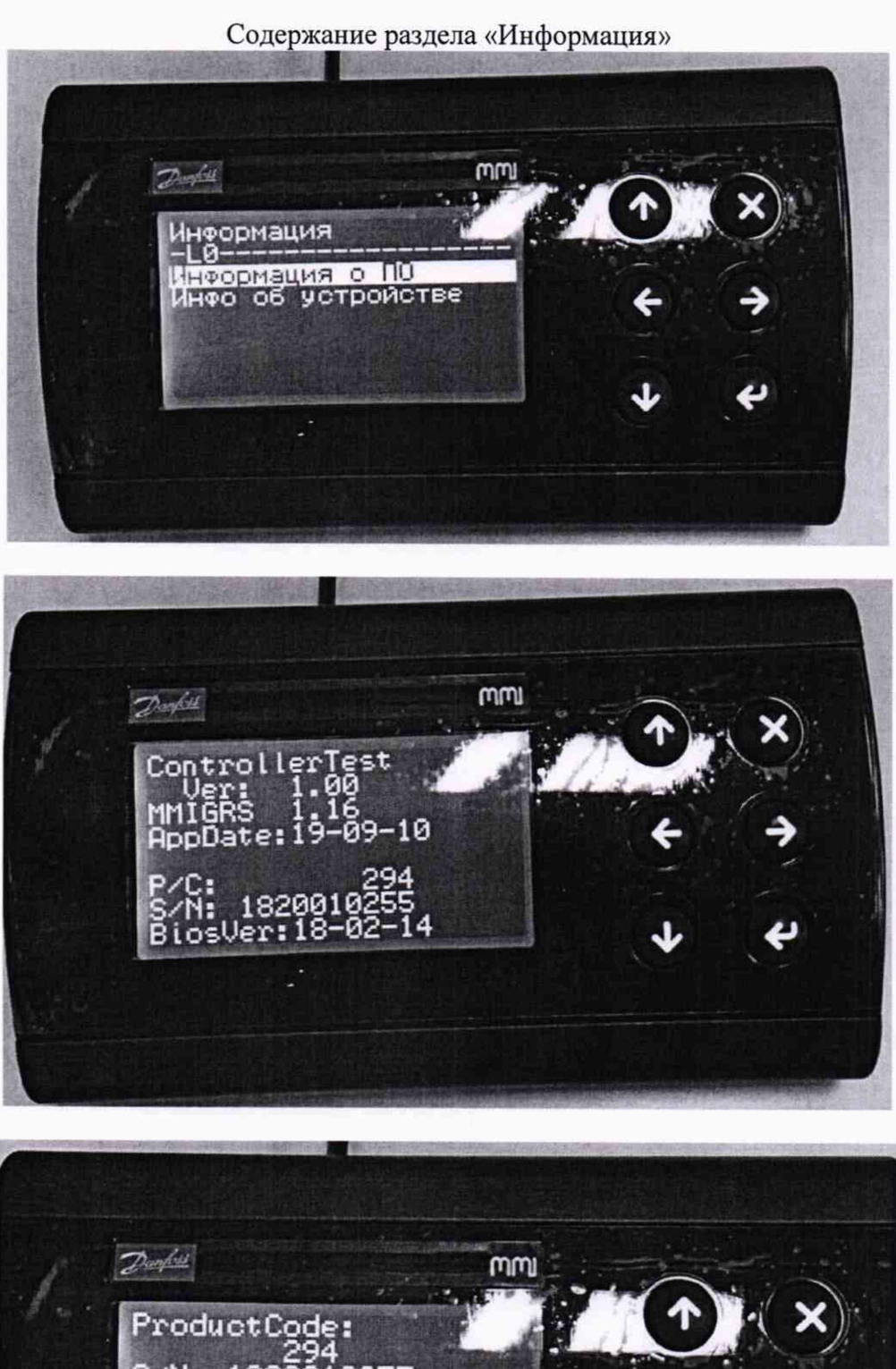

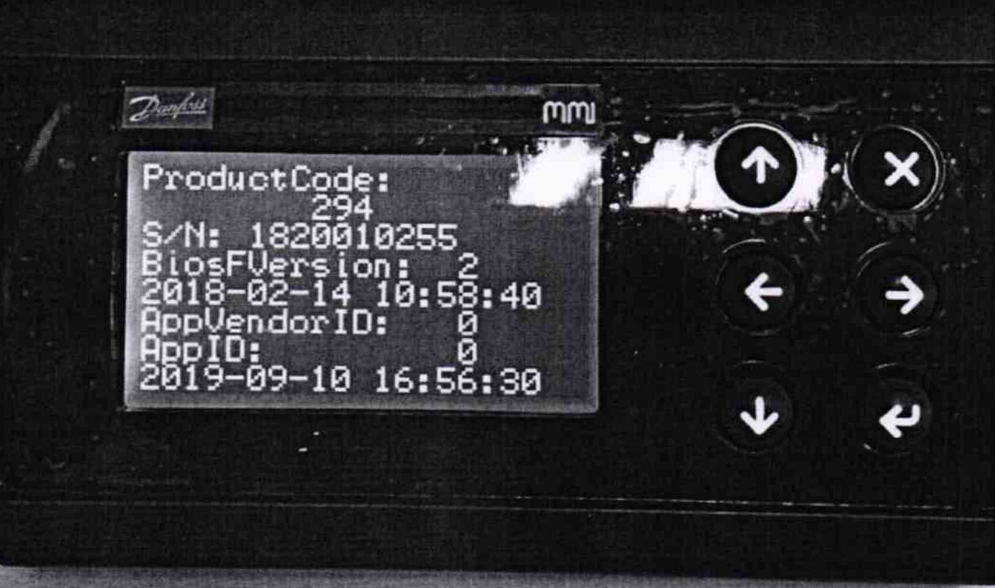

Порядок работы с аналоговыми входами

Настройка аналоговых входов

1 Доступные типы входа для выбора 0-1 В, 0-5 В, 0-10 В, 4-20 мА, NTC 10К, Pt 1000

2 MCX06D RU – указанные варианты настроек доступны для аналоговых входов AI3, AI4

MCX08M2 RU– указанные варианты настроек доступны для аналоговых входов AI1, AI2, AI3, AI4

3 В целях безопасности в программе заблокирована возможность менять конфигурацию входов на контроллере с загруженным приложением.

- После того как информация с контроллера была успешно загружена, на экране дисплея будет отображаться таблица с состоянием аналоговых входов

| Адрес контроллера: <mark>82</mark><br>МСХ08М2 — Вывод: ВЕЛ |                          |                                           |  |  |
|------------------------------------------------------------|--------------------------|-------------------------------------------|--|--|
| AI                                                         | Тип                      | Значение                                  |  |  |
| 01<br>02<br>03<br>04                                       | NTC<br>NTC<br>NTC<br>NTC | 9922 Ом<br>1096 Ом<br>14929 Ом<br>9833 Ом |  |  |

- Для настройки отображения результатов измерений доступны следующие варианты (параметр вывод)

ВЕЛичина – вывод на экран исходных значений измерений

ЗНАЧение - вывод на экран пересчитанных значений

| Aad | ес контс | оллера: 82 | 2 Адрес контроллера: |        |          |
|-----|----------|------------|----------------------|--------|----------|
| MCX | 08М2     | Вывод: 8ЕЛ | Л МСХ08М2 Вывод:9    |        |          |
| AI  | Тип      | Значение   | AI                   | Тип    | Значение |
| 01  | NTC      | 9925 Ом    | 01                   | NTC    | 25.1 °C  |
| 02  | PT1000   | 1097 Ом    | 02                   | PT1000 | 25.1 °C  |
| 03  | NTC      | 15006 Ом   | 03                   | NTC    | 14.2 °C  |
| 04  | NTC      | 10001 Ом   | 04                   | NTC    | 24.9 °C  |

- Для изменения типа аналогового входа, выберите необходимый вход (чтобы была выделена настройка типа входа напротив его номера в столбце AI). Далее кнопками BBEPX или BHИЗ задайте требуемый тип для выбранного входа. Для подтверждения нажмите ОК. Для сброса изменений нажмите HA3AД.

| Адрес контроллера: 82<br>МСХ08М2 — Вывод: ВЕЛ |                              |                                           |  |  |
|-----------------------------------------------|------------------------------|-------------------------------------------|--|--|
| AI                                            | Тип                          | Значение                                  |  |  |
| 01<br>02<br>03<br>04                          | NTC<br>PIESISS<br>NTC<br>NTC | 9928 Ом<br>1096 Ом<br>14931 Ом<br>9824 Ом |  |  |

#### Схемы подключения аналоговых входов

#### Подключение к MCX06D RU

Контроллер имеет два уровня разъёмов, расположенных на верхней и нижней платах. Аналоговые входы находятся на верхней плате, на схеме выделены красным

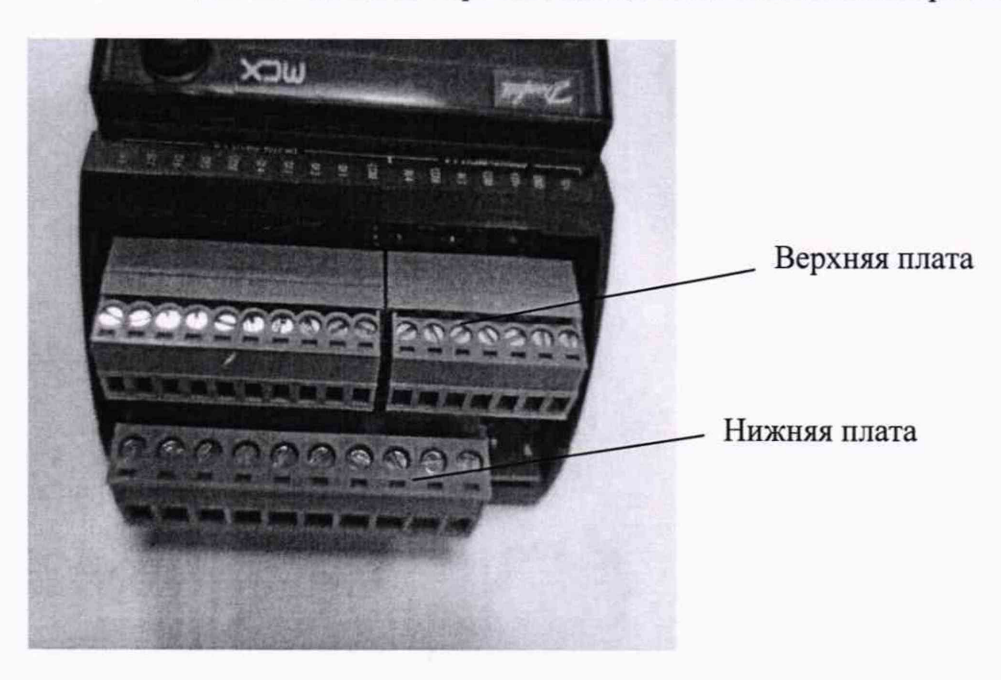

Рисунок Г.1 – Вид на платы контроллера сверху

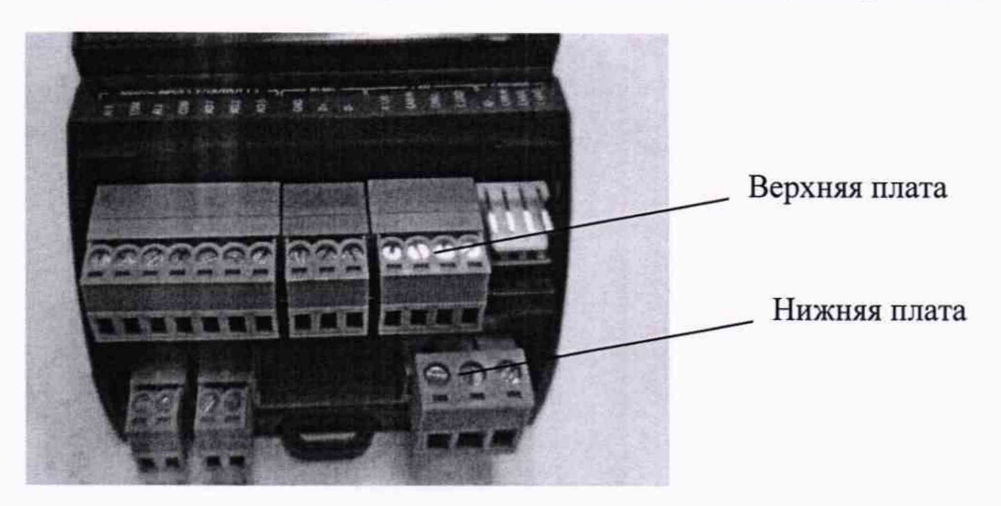

Рисунок Г.2 – Вид на платы контроллера снизу

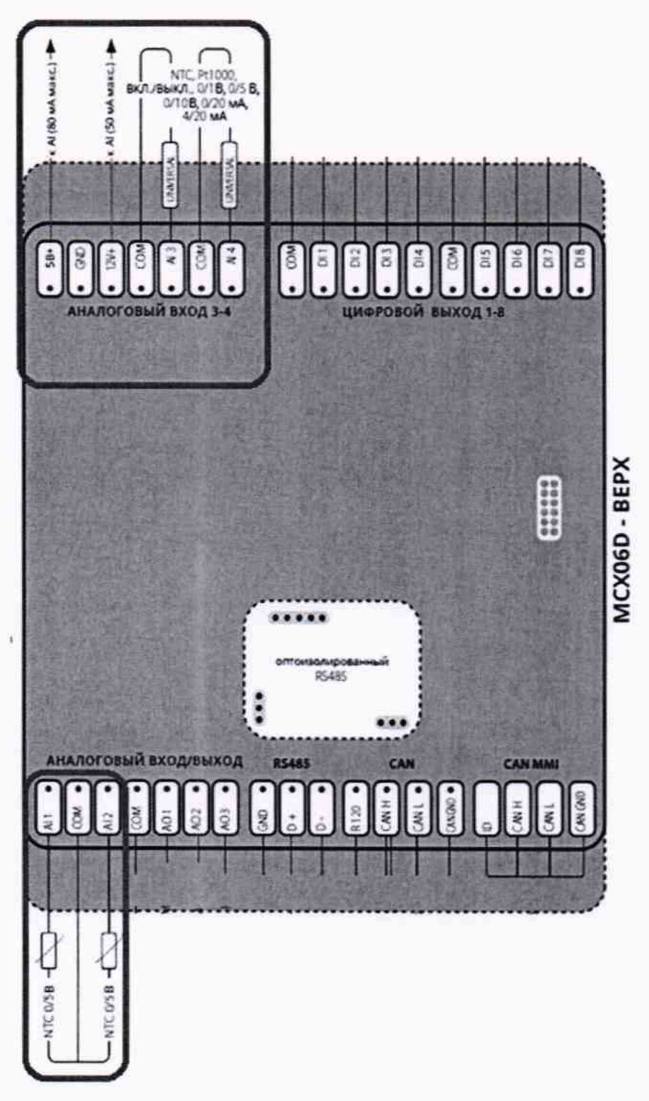

Рисунок Г.3 – Схема подключений верхний платы

| Гаолица под                                       | ключении   |            |            |            |
|---------------------------------------------------|------------|------------|------------|------------|
|                                                   | Аналоговый | Аналоговый | Аналоговый | Аналоговый |
|                                                   | вход 1     | вход 2     | вход 3     | вход 4     |
| Подключение<br>датчиков<br>температуры<br>Pt 1000 | нет        | нет        |            | t.<br>     |
| Подключение<br>датчиков<br>температуры<br>NTC     |            |            |            |            |

| Двух<br>проводное<br>подключение<br>токовых<br>датчиков<br>4-20 мА | нет | нет | + -<br>+ -<br>+ -<br>+<br>+ -<br>+<br>+<br>-<br>+<br>+<br>-<br>+<br>+<br>-<br>+<br>+<br>-<br>+<br>+<br>-<br>+<br>+<br>-<br>+<br>+<br>-<br>+<br>+<br>-<br>+<br>+<br>-<br>+<br>-<br>+<br>-<br>+<br>-<br>+<br>-<br>+<br>-<br>+<br>-<br>-<br>-<br>-<br>-<br>-<br>-<br>-<br>-<br>-<br>-<br>-<br>-<br>-<br>-<br>-<br>-<br>-<br>-<br>- | + -<br>+ -<br>-<br>-<br>-<br>-<br>-<br>-<br>-<br>-<br>-<br>-<br>-<br>-<br>-<br>-<br>-<br>-                                                                                                    |
|--------------------------------------------------------------------|-----|-----|----------------------------------------------------------------------------------------------------|----------------------------------------------------------------------------------------------------|
| Подключение<br>сигналов<br>0-1 В, 0-5 В                            |     |     | +<br>-<br>-<br>-<br>-<br>-<br>-<br>-<br>-<br>-<br>-<br>-<br>-<br>-<br>-<br>-<br>-<br>-<br>-<br>-                                                                                                    | н<br>н<br>н<br>н<br>н<br>л<br>н<br>л<br>л<br>н<br>л<br>л<br>н<br>л<br>л<br>н<br>л<br>л<br>н<br>л<br>л<br>н<br>л<br>н<br>н<br>л<br>н<br>н<br>н<br>н<br>н<br>н<br>н<br>н<br>н<br>н<br>н<br>н<br>н<br>н<br>н<br>н<br>н<br>н<br>н<br>н |
| Подключение<br>сигналов<br>0-10 В                                  |     |     | +<br>-<br>-<br>-<br>-<br>-<br>-<br>-<br>-<br>-<br>-<br>-<br>-<br>-<br>-<br>-<br>-<br>-<br>-<br>-                                                                                                    | но со со со со со со со со со со со со со                                                                                                    |

## Подключение к MCX08M2 RU

Контроллер имеет два уровня разъёмов, расположенных на верхней и нижней плате. Аналоговые входы находятся на верхней плате, на схеме выделены красным.

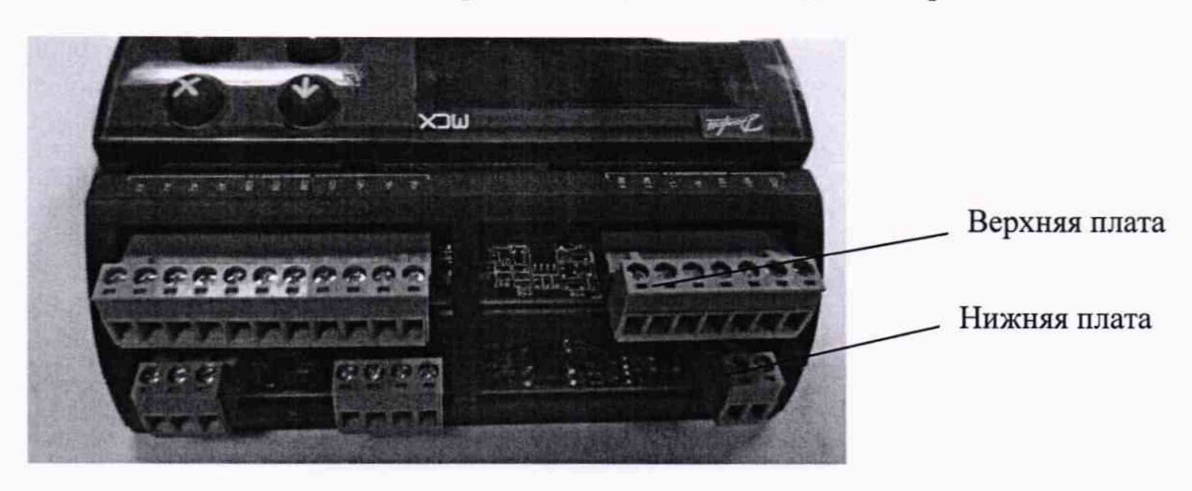

Рисунок -Г.4 – Вид на платы контроллера сверху

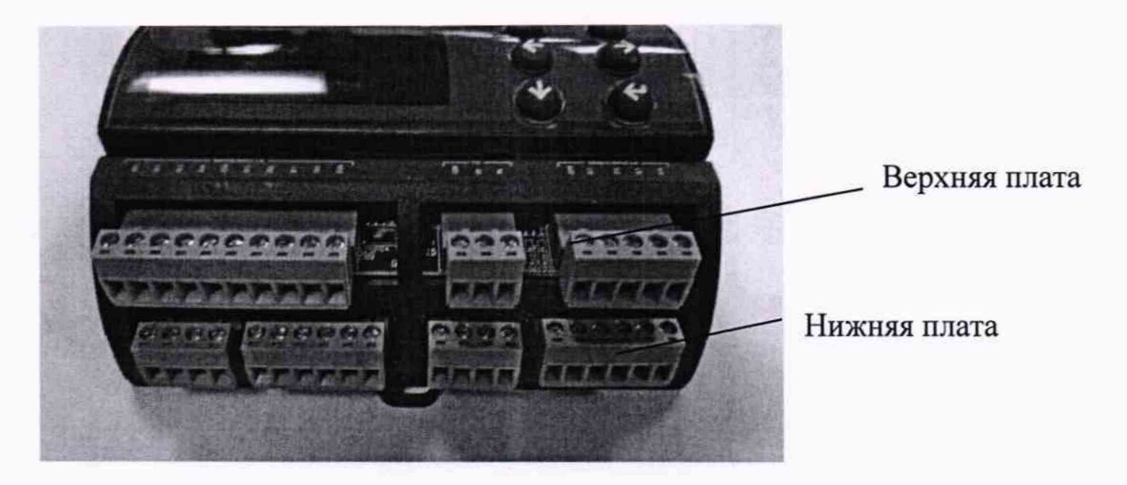

Рисунок Г.5 – Вид на платы контроллера снизу

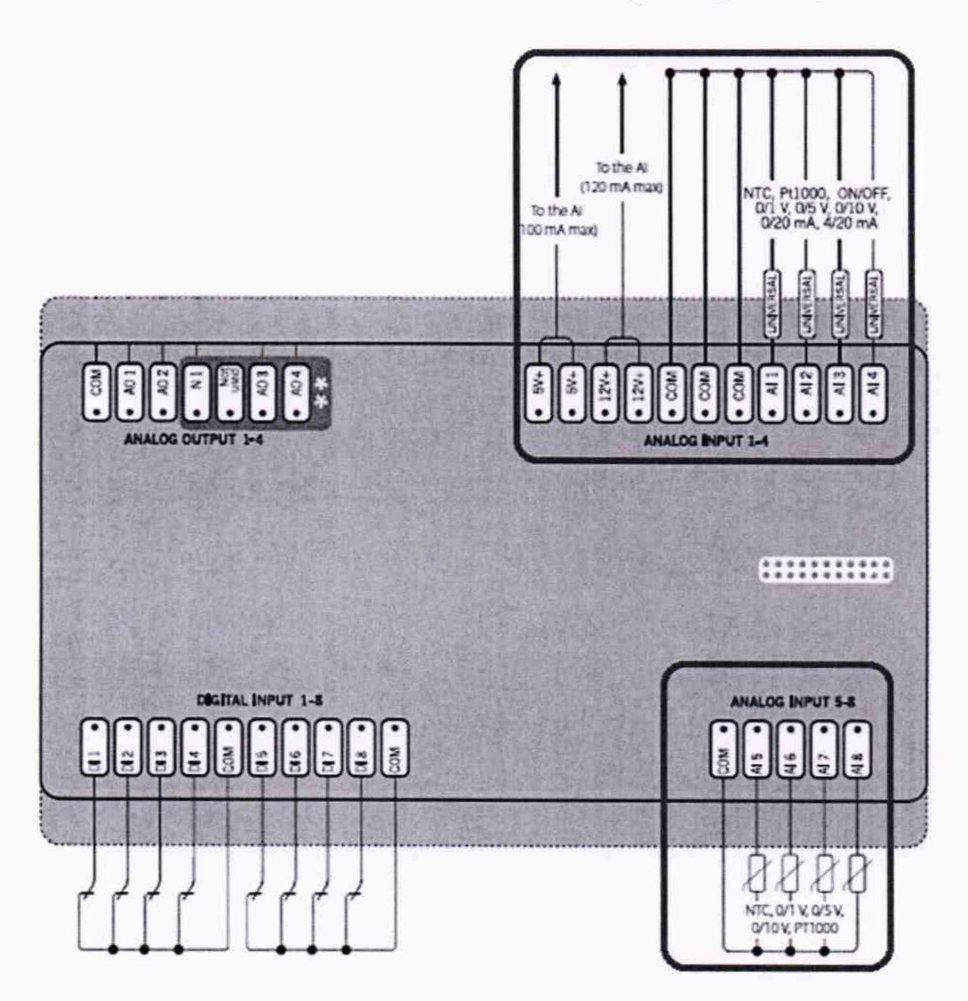

Рисунок Г.6 – Схема подключений верхний платы

| Таблица по  | одключений к аналого                                                                                                    | овым входам 1-4                                                              |                                                        |                                                                                                    |
|-------------|----------------------------------------------------------------------------------------------------|------------------------------------------------------------------------------|--------------------------------------------------------|----------------------------------------------------------------------------------------------------|
|             | Аналоговый                                                                                                    | Аналоговый                                                                   | Аналоговый                                             | Аналоговый вход                                                                                                    |
|             | вход 1                                                                                                    | вход 2                                                                       | вход 3                                                 | 4                                                                                                    |
| Подключение | _                                                                                                    |                                                                              |                                                        |                                                                                                    |
| датчиков    | t P                                                                                                    | :<br>1                                                                       | Ψ                                                      | 4                                                                                                    |
| температуры |                                                                                                    |                                                                              |                                                        |                                                                                                    |
| Pt 1000,    |                                                                                                    |                                                                              |                                                        |                                                                                                    |
| NTC         |                                                                                                    |                                                                              |                                                        |                                                                                                    |
|             | <ul> <li>5V+</li> <li>5V+</li> <li>12V+</li> <li>12V+</li> <li>1</li></ul> | 5V+<br>5V+<br>12V+<br>12V+<br>12V+<br>N1<br>N1<br>N1<br>N1<br>N1<br>N1<br>N1 | 5V+<br>5V+<br>12V+<br>12V+<br>COM<br>COM<br>COM<br>A13 | EV+     EV+     E |
|             | Аналоговые входы 1-4                                                                                                    | Аналоговые входы 1-4                                                         | Аналоговые входы 1-4                                   | Аналоговые входы 1-4                                                                                                    |
|             |                                                                                                    |                                                                              |                                                        |                                                                                                    |

| Двух<br>проводное<br>подключение<br>токовых |                                                                                                    |                                                                                 | * <u>_</u>                                                                                 | , <mark>.</mark>                              |
|---------------------------------------------|----------------------------------------------------------------------------------------------------|---------------------------------------------------------------------------------|--------------------------------------------------------------------------------------------|-----------------------------------------------|
| датчиков                                    |                                                                                                    |                                                                                 |                                                                                            |                                               |
| 0-20 мА,                                    |                                                                                                    |                                                                                 |                                                                                            |                                               |
| 4-20 MA                                     | 204     204     204     204     204     204     204     204     204     204     204     204     204     204     204     204     204     204     204     204     204     204     204     204     204     204     204     204     204     204     204     204     204     204     204     204     204     204     204     204     204     204     204     204     204     204     204     204     204     204     204     204     204     204     204     204     204     204     204     204     204     204     204     204     204     204     204     204     204     204     204     204     204     204     204     204     204     204     204     204     204     204     204     204     204     204     204     204     204     204     204     204     204     204     204     204     204     204     204     204     204     204     204     204     204     204     204     204     204     204     204     204     204     204     204     204     204     204     204     204     204     204     204     204     204     204     204     204     204     204     204     204     204     204     204     204     204     204     204     204     204     204     204     204     204     204     204     204     204     204     204     204     204     204     204     204     204     204     204     204     204     204     204     204     204     204     204     204     204     204     204     204     204     204     204     204     204     204     204     204     204     204     204     204     204     204     204     204     204     204     204     204     204     204     204     204     204     204     204     204     204     204     204     204     204     204     204     204     204     204     204     204     204     204     204     204     204     204     204     204     204     204     204     204     204     204     204     204     204     204     204     204     204     204     204     204     204     204     204     204     204     204     204     204     204     204     204     204     204     204     204     204     204     204     204     2 | EN     EN     EN     EN     EN     EN     EN     EN     EN     EN     EN     EN | • 5V<br>• 5V<br>• 12V<br>• 12V<br>• 012V<br>• 012V<br>• 012V<br>• 012V<br>• 012V<br>• 012V |                                               |
|                                             |                                                                                                    | Аналоговые входы 1-4                                                            | Аналоговые входы 1-4                                                                       | Ananaromue azogui 1-4                         |
|                                             |                                                                                                    |                                                                                 |                                                                                            |                                               |
| Подключе-<br>ние сигналов                   | ţ.                                                                                                    | ţ.                                                                              | ₽                                                                                          | •                                             |
| 0-1 B,                                      |                                                                                                    |                                                                                 |                                                                                            |                                               |
| 0-5 B,                                      |                                                                                                    |                                                                                 |                                                                                            |                                               |
| 0-10 B                                      |                                                                                                    |                                                                                 | AN N N N N N N N N N N N N N N N N N N                                                     |                                               |
|                                             | ОСОСОСОСОСОСОСОСОСОСОСОСОСОСОСОСОСОСОС                                                                                                    | Аналоговые входы 1-4                                                            | Аналоговые входы 1-4                                                                       | Аналоговые входы 1-4                          |
|                                             |                                                                                                    |                                                                                 |                                                                                            | A CONTRACTOR OF THE OWNER OF THE OWNER OF THE |

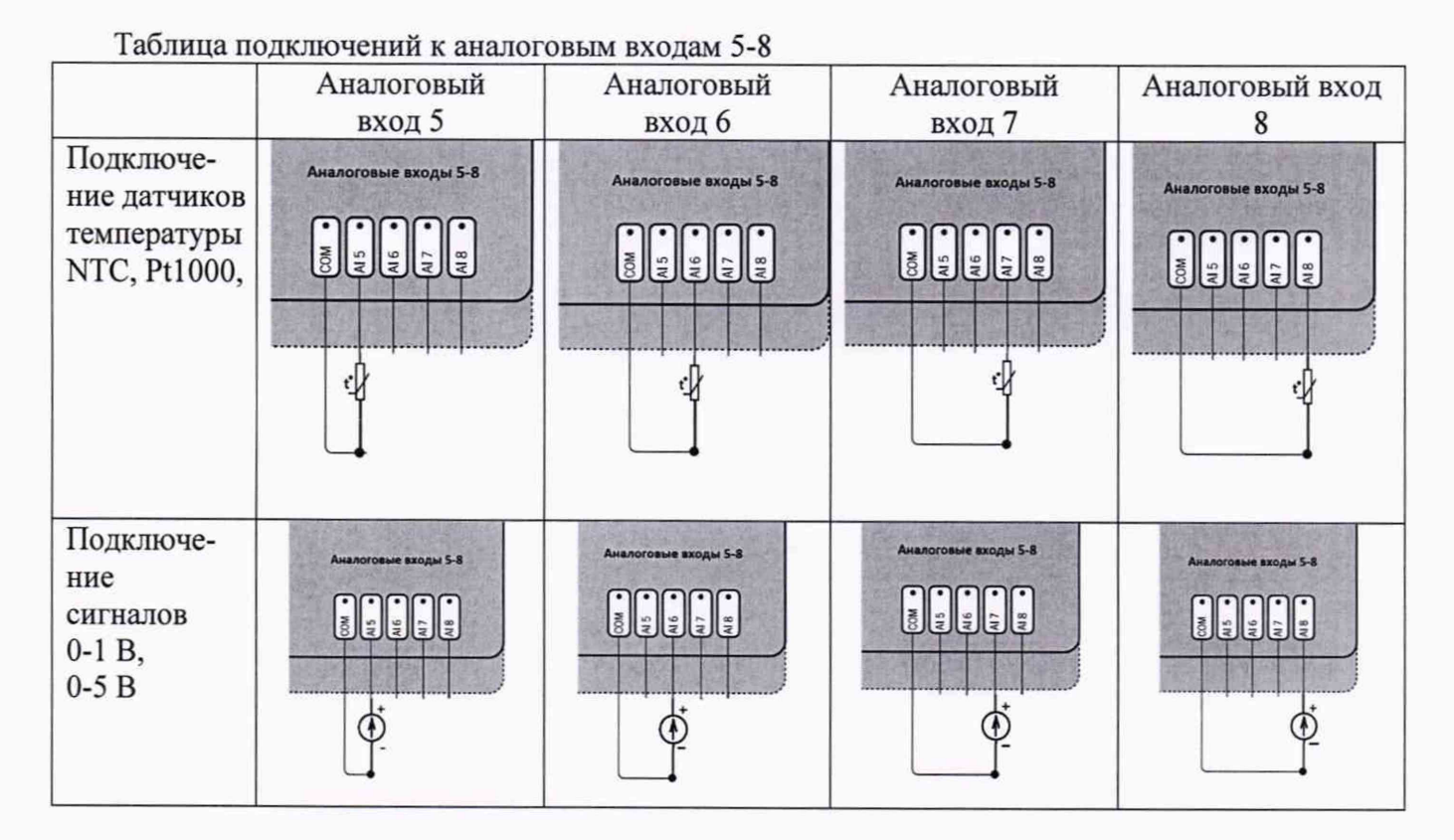

# ПРИЛОЖЕНИЕ Д (обязательное)

| R, Ом  | Температура, °С |
|--------|-----------------|
| 595    | 120             |
| 757    | 110             |
| 972    | 100             |
| 1265   | 90              |
| 1667   | 80              |
| 2228   | 70              |
| 3020   | 60              |
| 4160   | 50              |
| 5827   | 40              |
| 313    | 30              |
| 10000  | 25              |
| 12091  | 20              |
| 17958  | 10              |
| 27278  | 0               |
| 42450  | -10             |
| 67801  | -20             |
| 111364 | -30             |
| 188500 | -40             |

## Характеристика термопреобразователя NTC10 К